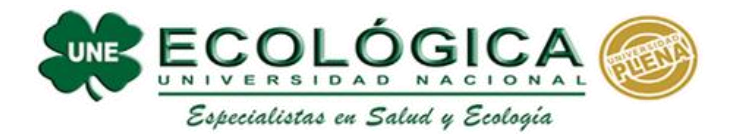

## Pasos para ingresar a mis clases virtuales

1. En la barra de dirección de Google Chrome digita: <u>www.google.com</u> Iniciar sesión

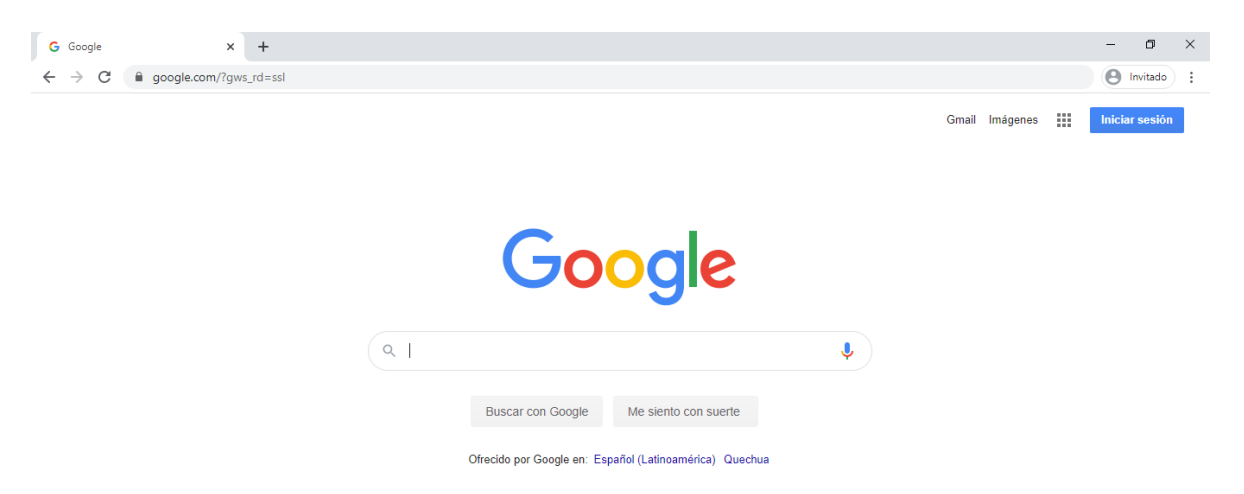

Introduce tu correo y contraseña que entrego la Universidad Nacional Ecológica y clic en siguiente

| Utiliza tu cuenta de Google                                         |                          | Te damos la bienvenida               |   |
|---------------------------------------------------------------------|--------------------------|--------------------------------------|---|
| - Correo electrónico o teléfono                                     |                          | soporte.tecnoune@uecologica.edu.bo v |   |
| ¿Has olvidado tu correo electrónico?                                |                          | Introduce tu contraseña              | 0 |
| No es tu ordenador? Usa el modo<br>esión de forma privada. Más info | o invitados para iniciar |                                      |   |

Con eso ya iniciamos sesión con nuestra cuenta de correo Institucional.

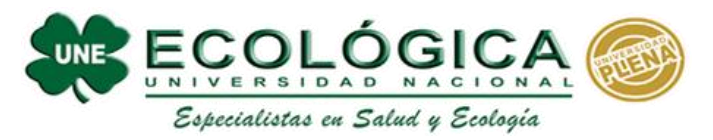

Ingresar a la página de la Universidad Nacional Ecológica

## www.uecologica.edu.bo opción Estudiante

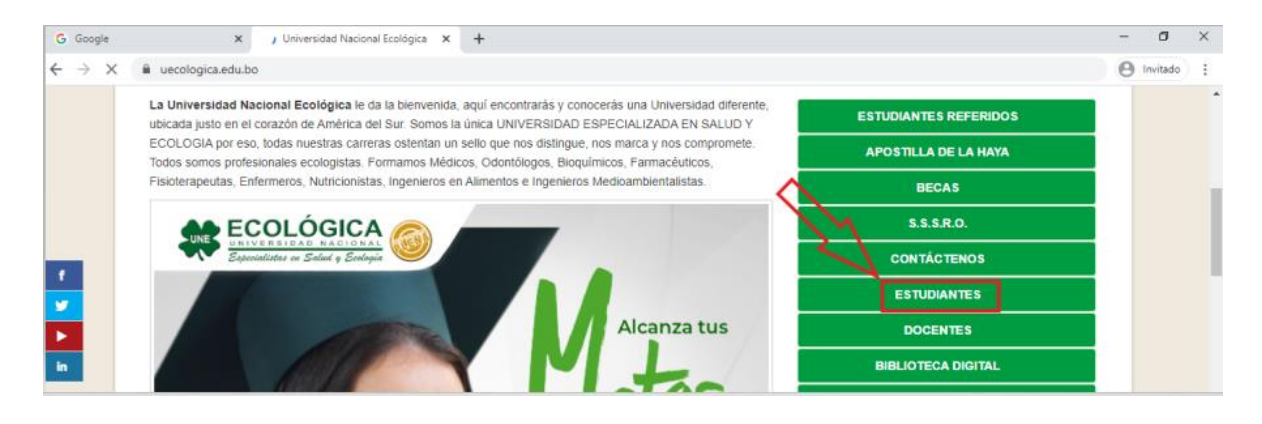

Ingresar código de Estudiante, Contraseña Hacer Clic en iniciar sesión

|                                 | Bienvenid@<br>Código de Estudiante:               |
|---------------------------------|---------------------------------------------------|
| ECOLÓGICA 🮯                     | A Código Estudiante 11402                         |
| Bajadallatas en Salad y Balagio | Contraseña ★★★★★★★★★★★★★★★★★★★★★★★★★★★★★★★★★★★★   |
|                                 | Te olvidaste la contraseña?<br>Pulsa Aquí<br>Clic |

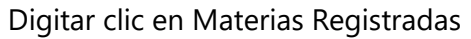

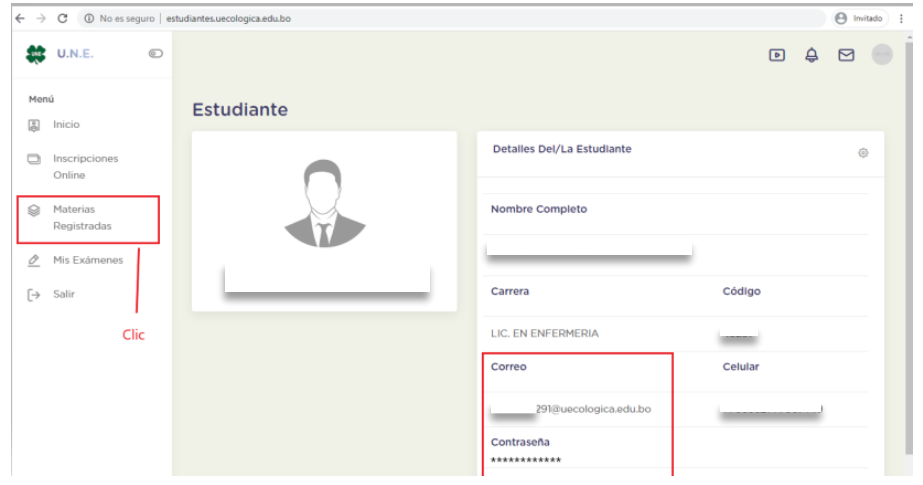

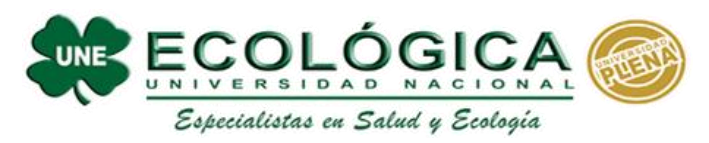

## Escoger la materia

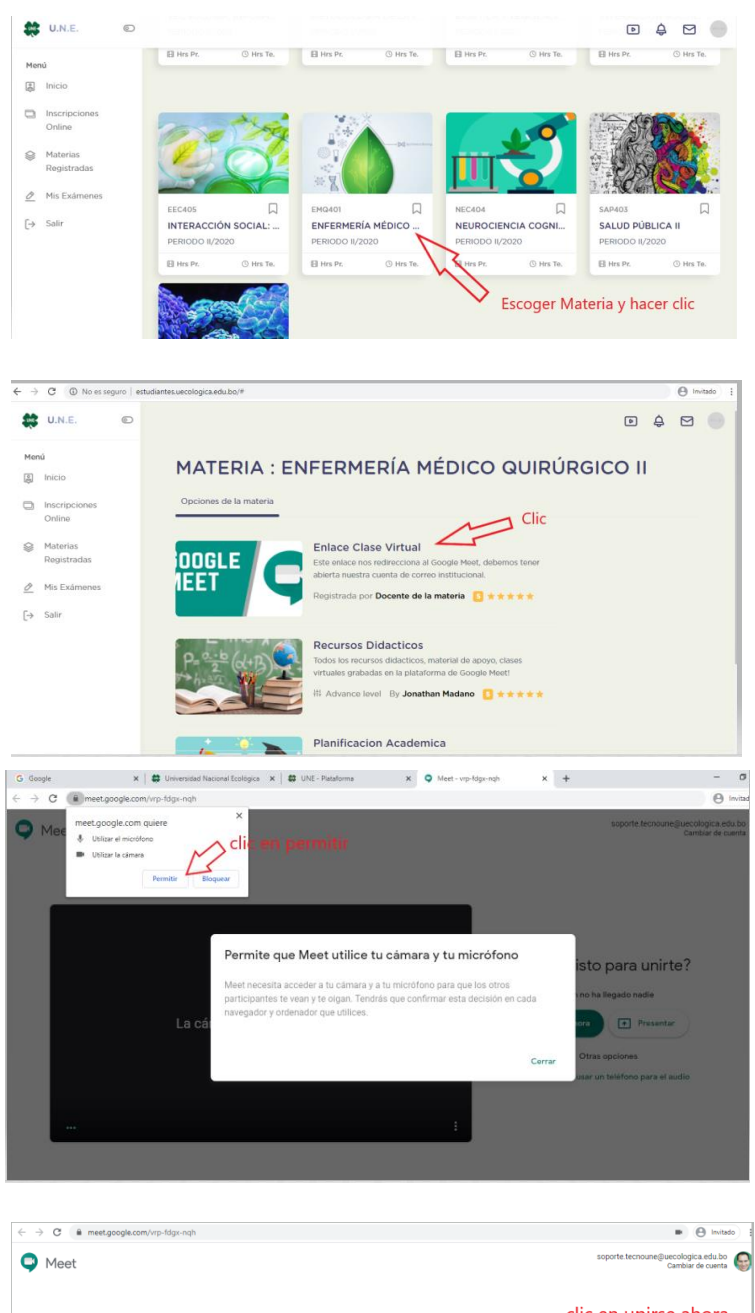

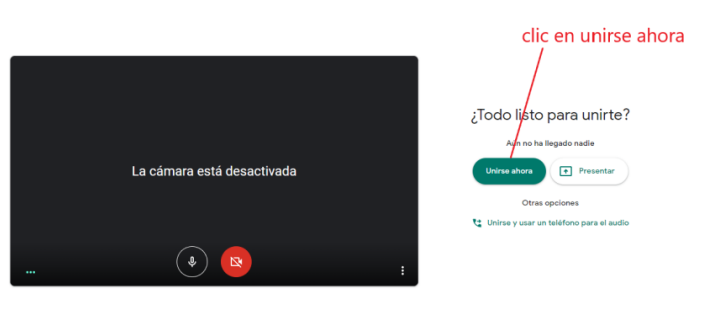